# **GAUGE** Communication Driver

Driver for Serial Communication With Devices Using Gauge devices

| Contents                             |        |
|--------------------------------------|--------|
| INTRODUCTION                         | 2      |
| GENERAL INFORMATION                  | 3      |
| DEVICE CHARACTERISTICS               | 3      |
| LINK CHARACTERISTICS                 | 3<br>3 |
| CONFORMANCE TESTING                  | 4      |
| INSTALLING THE DRIVER                | 5      |
| CONFIGURING THE DRIVER               | 6      |
| SETTING THE COMMUNICATION PARAMETERS | 6      |
| CONFIGURING THE DRIVER WORKSHEETS    | 8      |
| EXECUTING THE DRIVER                 |        |
| TROUBLESHOOTING                      | 17     |
| SAMPLE APPLICATION                   |        |
| REVISION HISTORY                     |        |

# Introduction

The GAUGE driver enables communication between the Studio system and devices using the Gauge protocol communicating over serial, according to the specifications discussed in this document.

This document was designed to help you install, configure, and execute the GAUGE driver to enable communication with these devices. The information in this document is organized as follows:

- Introduction: Provides an overview of the GAUGE driver documentation
- **General Information**: Provides information needed to identify all the required components (hardware and software) used to implement communication between Studio and the GAUGE driver.
- Installing the Driver: Explains how to install the GAUGE driver
- Configuring the Driver: Explains how to configure the GAUGE driver
- Executing the Driver: Explains how to execute the driver to verify that you installed and configured the driver correctly
- Troubleshooting: Lists the most common error codes for this protocol and explains how to fix these errors
- **Sample Application**: Explains how to use a sample application to test the GAUGE driver configuration
- Revision History: Provides a log of all modifications made to the driver and the documentation

#### Notes:

- This document assumes that you have read the "Development Environment" chapter in the Studio *Technical Reference Manual.*
- This document also assumes that you are familiar with the Windows NT/2000/XP environment. If you are unfamiliar with Windows NT/2000/XP, we suggest using the Help feature (available from the Windows desktop Start menu) as you work through this guide.

# **General Information**

This chapter explains how to identify all the hardware and software components used to implement communication between the Studio GAUGE driver and the GAUGE Devices.

The information is organized into the following sections:

- Device Characteristics
- Link Characteristics
- Driver Characteristics
- Conformance Testing

## **Device Characteristics**

To establish communication, you must use devices with the following specifications:

- Manufacturer: Vacuum Gauges Technology
- Compatible Equipment:
  - Vacuum Gauge CM3

## Link Characteristics

To establish communication, you must use links with the following specifications:

- Device Communication Port: Serial Port
- Physical Protocol: Serial
- Logic Protocol: Gauge
- Device Runtime Software: None

## **Driver Characteristics**

The GAUGE driver is composed of the following files:

- GAUGE.INI: Internal driver file. You must not modify this file.
- GAUGE . MSG: Internal driver file containing error messages for each error code. You must not modify this file.
- GAUGE . PDF: Document providing detailed information about the GAUGE driver
- GAUGE.DLL: Compiled driver

#### >> Notes:

- All of the preceding files are installed in the /DRV subdirectory of the Studio installation directory.
- You must use Adobe Acrobat<sup>®</sup> Reader<sup>™</sup> (provided on the Studio installation CD-ROM) to view the GAUGE . PDF document.

You can use the GAUGE driver on the following operating systems:

- Windows 9x
- Windows 2000
- Windows NT

For a list of the operating systems used for conformance testing, see "Conformance Testing" on page 4.

The GAUGE driver supports the following registers:

| Register Type | Length | Write | Read | Bit | Integer | DWord |
|---------------|--------|-------|------|-----|---------|-------|
| Н             | String | _     | •    | _   | _       | _     |
| К             | String | _     | •    | •   | •       | •     |
| F             | String | •     | -    | •   | •       | •     |
| Р             | String | •     | -    | •   | •       | •     |
| R             | String | •     | _    | •   | •       | •     |
| S             | String | _     | •    | •   | •       | •     |

## **Conformance Testing**

The following hardware/software was used for conformance testing:

- Driver Configuration:
  - PLC Program: Inficon Vacuum Gauge CM3
  - Baud Rate: 9600
  - Protocol: Inficon
  - Data Bits: 8
  - Stop Bits: 1
  - COM Port: COM1

| Driver  | Studio  | Operating System  | Equipment    |
|---------|---------|-------------------|--------------|
| Version | Version | (development)     |              |
| 1.01    | 6.0     | Windows XP<br>SP2 | Vacuum Gauge |

# Installing the Driver

When you install Studio version 5.1 or higher, all of the communication drivers are installed automatically. You must select the driver that is appropriate for the application you are using.

Perform the following steps to select the driver from within the application:

- 1. Open Studio from the **Start** menu.
- 2. From the Studio main menu bar, select File  $\rightarrow$  Open Project to open your application.
- 3. Select Insert  $\rightarrow$  Driver from the main menu bar to open the *Communication Drivers* dialog.

| c | ommunica                                                                    | ation Drivers                                                                                                    |
|---|-----------------------------------------------------------------------------|----------------------------------------------------------------------------------------------------|
|   | Available driv                                                              | vers:                                                                                                    |
|   | DLL                                                                         | Description Help                                                                                                    |
|   | FOXBO<br>FPACE<br>FPACV<br>GEFR<br>GFLUX<br>GPIBN<br>HDPS<br>HILDP<br>HITCE | F0XB0R0, 743V / 743C / 761C / 762C (NT-2000) [v1.01]<br>FlashPoint - Interface with Flash Control (CE-SH4/x86) [1.03]<br>Flash Point PC Based Control (NT-W2000XP CE3.0/Arm) [<br>GEFRAN - Controllers (NT-2000) [v1.00]<br>GammaFlux, Auxiliary Communication Protocol, TTC Devic<br>NATIONAL, IEE 488.1 Protocol - GPIB (NT-2000XP) [v1.13]<br>Siemens - ProfiBus DP Slave Compatible(NT,9x,CE/x86)[1<br>Siemens - ProfiBus DP Master Compatible(NT,9x,CE/x86)[1<br>Ntachi - EB Series / EM-II series (NT-2000;sk) [v1.01] |
|   | Selected driv                                                               | vers:                                                                                                    |
|   | DLL                                                                         | Description >>> Bemove                                                                                                    |
|   | GAUGE                                                                       | Leybold Inficon, Vacuum Gauges devices (NT/2k/XP) [1.0                                                                                                    |
|   |                                                                             |                                                                                                    |
|   |                                                                             | OK Cancel                                                                                                    |

**Communication Drivers Dialog Box** 

- 4. Select the **GAUGE** driver from the *Available Drivers* list (as shown in the following figure), and then click the **Select** button.
- 5. When the GAUGE driver displays in the Selected Drivers list, click the OK button to close the dialog.

#### Note:

It is not necessary to install any other software on your computer to enable communication between the host and the device.

## Attention:

For safety reasons, you must use special precautions when installing the physical hardware. Consult the hardware manufacturer's documentation for specific instructions in this area.

# **Configuring the Driver**

After opening Studio and selecting the GAUGE driver, you must configure the driver. Configuring the GAUGE driver is done in two parts:

- Specifying communication parameters
- Defining tags and controls in the MAIN and STANDARD DRIVER SHEETs (or Communication tables)

Worksheets are divided into two sections, a *Header* and a *Body*. The fields contained in these two sections are standard for all communications drivers — except the **Station**, **Header** and **Address** fields, which are driver-specific. This document explains how to configure the **Station**, **Header** and **Address** fields only.

#### Note:

For a detailed description of the Studio *MAIN* and *STANDARD DRIVER SHEETs*, and information about configuring the standard fields, review the product's *Technical Reference Manual*.

## Setting the Communication Parameters

Use the following steps to configure the communication parameters, which are valid for all driver worksheets configured in the system:

- 1. From the Studio development environment, select the Comm tab located below the Workspace.
- 2. Click on the *Drivers* folder in the *Workspace* to expand the folder.
- 3. Right-click on the Gauge subfolder. When the pop-up menu displays (as shown in the following figure), select the **Settings** option.

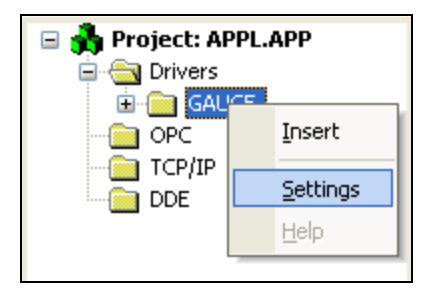

Select Settings from the Pop-Up Menu

The GAUGE: Communication Parameters dialog displays (as follows).

| 🛗 GAUGE: (                                                            | Communic                       | ation                                                                                                    | Parameters                 | X |
|-----------------------------------------------------------------------|--------------------------------|----------------------------------------------------------------------------------------------------|----------------------------|---|
| COM:<br>Baud Rate:<br>Data Bits:<br>Stop Bits:<br>Parity:<br>Station: | COM1<br>9600<br>8<br>1<br>None | <ul> <li></li> <li></li> &lt;</ul> | OK<br>Cancel<br>Advanced   |   |
| Long 1:<br>0<br>Long 2:<br>0                                          |                                |                                                                                                    | String 1:<br><br>String 2: |   |

#### **Communication Parameters Dialog**

4. Specify the parameters as noted in the following table:

| Parameters | Default Values | Valid Values | Description              |
|------------|----------------|--------------|--------------------------|
| Station    | 0              | 0            | Not used for this driver |

#### Note:

The device must be configured with *exactly the same* parameters that you configured in the *GAUGE Communication Parameters* dialog.

5. Click the **Advanced** button on the *Communication Parameters* dialog to open the *Advanced Settings* dialog and configure the settings which will be necessary.

#### Notes:

- Do not change any of the other *Advanced* parameters at this time. You can consult the Studio *Technical Reference Manual* for information about configuring these parameters for future reference.
- Generally, you must change the Advanced parameter settings if you are using a DCE (Data Communication Equipment) converter (232/485 for example), modem, and so forth between the PC, the driver and the host. You must be familiar with the DCE specifications before adjusting these configuration parameters.

## **Configuring the Driver Worksheets**

This section explains how to configure the *STANDARD DRIVER SHEETs* (or communication tables) to associate application tags with the device addresses. You can configure multiple Driver Worksheets — each of which is divided into a *Header* section and *Body* section.

## Configuring the STANDARD DRIVER SHEET

Use the following steps to create a new STANDARD DRIVER SHEET:

1. From the Studio development environment, select the *Comm* tab, located below the *Workspace* pane. In the *Workspace* pane, expand the *Drivers* folder and right-click the *GAUGE* subfolder.

When the pop-up menu displays (as shown in the following figure), select the Insert option.

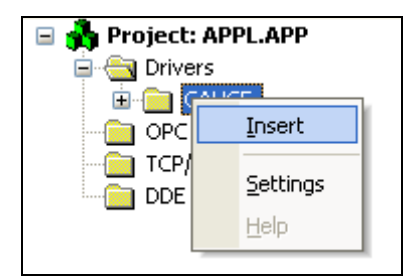

Inserting a New Worksheet

#### > Note:

To optimize communication and ensure better system performance, you must tie the tags in different driver worksheets to the events that trigger communication between each tag group and the period in which each tag group must be read or written. Also, we recommend configuring the communication addresses in sequential blocks to improve performance.

The STANDARD DRIVER SHEET displays (similar to the following figure).

| Descriptio | on:                |                                 |               |     |          |  |
|------------|--------------------|---------------------------------|---------------|-----|----------|--|
| S (6.8)    |                    |                                 |               |     |          |  |
| Read Trig  | ger: Enable Read   | when Idle: Read Completed:      | Read Status:  |     |          |  |
| RdTr[7]    |                    |                                 |               |     |          |  |
| rearrie 1  |                    |                                 |               |     |          |  |
| Write Trig | iger: Enable Write | on Tag Change: Write Completed: | Write Status: |     |          |  |
|            | 1                  |                                 |               |     |          |  |
| Station:   | Header:            |                                 |               |     |          |  |
|            | S:6                |                                 | - Min:        |     |          |  |
|            |                    |                                 | Max:          |     |          |  |
| <br>       | To a block         | A d due e e                     | D.            |     |          |  |
| <br>       | Tag Name           | Address                         | DIV           | Add | <b>_</b> |  |
| <br>1      | S6a                | 0                               |               |     |          |  |
| 2          | S6b                | 1                               |               |     |          |  |
| 3          | S6c                | 2                               |               |     |          |  |
| 4          | S6d                | 3                               |               |     |          |  |
| 5          | S6e                | 4                               |               |     |          |  |
| 6          | S6f                | 5                               |               |     | ~        |  |
|            |                    |                                 |               |     |          |  |

#### STANDARD DRIVER SHEET

In general, all parameters on the Driver Worksheet (except the **Station**, **Header** and **Address** fields) are standard for all communication drivers, but they will not be discussed in this document. For detailed information about configuring the standard parameters, consult the Studio *Technical Reference Manual*.

- 4. Use the following information to complete the Station, Header and Address fields on this worksheet.
  - Station field: Not used
  - Header field: Use the information in the following table to define the type of variables that will be read from or written to the device, and a reference to the initial address. Default value is κ: n.

These variables must comply with the following syntax:

\* For H, K Data Type:

<Type> (For example: H)

\* For **F**, **R** Data Type:

<Type> (For example: F)It also requires the ID number in the address field

\* For **S**, **P** Data Type:

<Type>:<Id>(For example: S:00)

Where:

- Type is the register type. (K, H, F, P, R, S)
- Id is the identification command of the configured type.

After you edit the **Header** field, Studio checks the syntax to determine if it is valid. If the syntax is incorrect, Studio automatically inserts the default value in the **Header** field.

Also, you can type a tag string in brackets {Tag} into the Header field, but you must be certain that the tag's value is correct and that you are using the correct syntax, or you will get an invalid Header error.

The following table lists all of the data types and address ranges that are valid for the GAUGE driver.

|               | Header Field Information                                                                                                    |                                   |                                                   |  |  |  |
|---------------|----------------------------------------------------------------------------------------------------|-----------------------------------|---------------------------------------------------|--|--|--|
| Data<br>Types | Data         Sample         Valid Range of Initial         Comments           Types         Syntax         Addresses per Worksheet         Comments |                                   |                                                   |  |  |  |
| Н             | Н                                                                                                    | -                                 | HELLO – Determine Presence and type of instrument |  |  |  |
| K             | К                                                                                                    | K - Communications Diagnostics    |                                                   |  |  |  |
| F             | F:64                                                                                                    | Varies according to the equipment | Read Parameter Value                              |  |  |  |
| Р             | P:64                                                                                                    | Varies according to the equipment | Set Parameter Value                               |  |  |  |
| R             | R:00                                                                                                    | Varies according to the equipment | Remote Command Send                               |  |  |  |
| S             | S:00                                                                                                    | Varies according to the equipment | Read Equipment Status                             |  |  |  |

• Address field: Use the information in the next table to associate each tag to its respective device address.

Type the tag from your application database into the Tag Name column. This tag will receive values from or send values to an address on the device. The address must comply with the following syntax:

## For F Data Type:

| Address | Description              | Response format - STRING                                          |  |
|---------|--------------------------|-------------------------------------------------------------------|--|
| 64      | Relay 1 set point, upper |                                                                   |  |
| 65      | Relay 1 set point, lower | Char 2 – Sensor # "1", "2", "3"<br>Char 3 – Always space          |  |
| 66      | Relay 2 set point, upper | Char 4 – MSD data field                                           |  |
| 67      | Relay 2 set point, lower | Char 8 – Always "E" character                                     |  |
| 68      | Relay 3 set point, upper | Char 9 – Exponent sign "+", "-"<br>Char 10 – MSD of exponent data |  |
| 69      | Relay 3 set point, lower | Char 11 – LSD of exponent data                                    |  |
| 70      | Linear exponent sensor 1 | Char 1 – ACK<br>Char 2 – Exponent sign "+", "-"                   |  |
| 71      | Linear exponent sensor 2 | Char 3 – Number digit                                             |  |
| 72      | Linear exponent sensor 3 |                                                                   |  |

| 73 | Gain factor. (ion, cold cathode) | Char 1 – ACK                                       |                                                                  |                                                                                       |                                                                                                    |                                                                                                    |  |
|----|----------------------------------|----------------------------------------------------|------------------------------------------------------------------|---------------------------------------------------------------------------------------|----------------------------------------------------------------------------------------------------|----------------------------------------------------------------------------------------------------|--|
| 74 | Secs Timer 1, character timeout  | Char 2 – MS<br>Char 3 – Dat                        | D data<br>a                                                      |                                                                                       |                                                                                                    |                                                                                                    |  |
| 75 | Secs Timer 2, protocol timeout   | Char 4 – Always decimal point<br>Char 5 – LSD data |                                                                  |                                                                                       |                                                                                                    |                                                                                                    |  |
| 76 | Secs Retry Counter               | Char 1 – ACI<br>Char 2 – MS<br>Char 3 – LSI        | Char 1 – ACK<br>Char 2 – MSD data<br>Char 3 – LSD data           |                                                                                       |                                                                                                    |                                                                                                    |  |
| 77 | Secs upper device ID             | Char 1 – AC<br>Char 2 – MS                         | Char 1 – ACK<br>Char 2 – MSD data                                |                                                                                       |                                                                                                    |                                                                                                    |  |
| 78 | Secs lower device ID             | Char 3 – Dat<br>Char 4 – LSI                       | a<br>D data                                                      |                                                                                       |                                                                                                    |                                                                                                    |  |
| 79 | Crossover parameter              | Char 1 – AC                                        | K                                                                |                                                                                       |                                                                                                    |                                                                                                    |  |
| 80 | Crossback parameter              | Char 2                                             | Code<br>01<br>02<br>03<br>04<br>05<br>06<br>07<br>08<br>09<br>10 | Torr<br>1E-3<br>2E-3<br>3E-3<br>4E-3<br>5E-3<br>6E-3<br>7E-3<br>8E-3<br>9E-3<br>10E-3 | Millibar<br>1.3E-3<br>2.6E-3<br>3.9E-3<br>5.3E-3<br>6.6E-3<br>7.9E-3<br>9.3E-3<br>1.06E-2<br>1.19E-2<br>1.33E-2 | Pascal<br>1.3E-1<br>2.6E-1<br>3.9E-1<br>5.3E-1<br>6.6E-1<br>7.9E-1<br>9.3E-1<br>1.06E+0<br>1.19E+0<br>1.33E+0 |  |
| 81 | Autozero parameter               | Char 1 – ACI<br>Char 2                             | Code           01           02                                   | <b>Torr</b><br>1E-5<br>2E-5                                                           | <b>Millibar</b><br>1.33E-5<br>2.66E-5                                                                           | <b>Pascal</b><br>1.33E-3                                                                                      |  |
|    |                                  |                                                    | 03<br>04<br>05<br>06<br>07<br>08<br>09<br>10                     | 3E-5<br>4E-5<br>5E-5<br>6E-5<br>7E-5<br>8E-5<br>9E-5<br>1E-4                          | 3.99E-5<br>5.33E-5<br>6.66E-5<br>7.99E-5<br>9.33E-5<br>1.06E-4<br>1.19E-4<br>1.33E-4                            | 3.99E-3<br>5.33E-3<br>6.66E-3<br>7.99E-3<br>9.33E-3<br>1.06E-2<br>1.19E-2<br>1.33E-2                          |  |

## For P Data Type:

| Address Offset | Description                       | Command format - STRING                                                                                                    |
|----------------|-----------------------------------|----------------------------------------------------------------------------------------------------|
| 64             | Relay 1 set point, upper          | Char 1 – "P"<br>Char 2 – MSD ID#                                                                                                    |
| 66             | Relay 2 set point, upper          | Char 5 – LSD ID#<br>Char 4 – Always space character<br>Char 5 – Sensor # (1, 2, 3)<br>Char 6 – Alwaya space character                                                                         |
| 68             | Relay 3 set point, upper          | Char 7 – MSD data<br>Char 8 – Always decimal point<br>Char 9 thru 10 – LSD's data<br>Char 11 – "E" character<br>Char 12 – Exponent sign "+", "-"<br>Char 13 thru 14 – Exponent data MSD first |
| 65             | Relay 1 set point, lower          | Char 1 – "P"<br>Char 2 – MSD ID#<br>Char 3 – LSD ID#                                                                                                    |
| 67             | Relay 2 set point, lower          | Char 4 – Always space character<br>Char 5 – MSD data<br>Char 6 – Always decimal point<br>Char 7 thru 8 – LSD's data                                                                           |
| 69             | Relay 3 set point, lower          | Char 9 – "E" character<br>Char 10 – Exponent sign "+", "-"<br>Char 11 thru 12 – Exponent data MSD first                                                                                       |
| 70             | Linear recorder exponent sensor 1 | Char 1 – "P"                                                                                                    |
| 71             | Linear recorder exponent sensor 2 | ↑Char 2 – MSD ID#<br>IChar 3 – LSD ID#                                                                                                    |
| 72             | Linear recorder exponent sensor 3 | Char 4 – Always space character<br>Char 5 – Exponent sign "+", "-"<br>Char 6 – MSD exponent data<br>Char 7 – LSD exponent data                                                                |
| 73             | Gain factor. (ion, cold cathode)  | Char 1 – "P"                                                                                                    |
| 74             | Secs Timer 1, character timeout   | ↑Char 2 – MSD ID#<br> Char 3 – LSD ID#                                                                                                    |
| 75             | Secs Timer 2, protocol timeout    | Char 4 – Always space character<br>Char 5 – MSD data<br>Char 6 – Always decimal point<br>Char 7 thru 8 – LSD data                                                                             |
| 76             | Secs Retry Counter                | Char 1 – "P"<br>Char 2 – MSD ID#<br>Char 3 – LSD ID#<br>Char 4 – Always space character<br>Char 5 – MSD data<br>Char 6 – LSD data                                                             |
| 79             | Crossover parameter               | Char 1 – "P"<br>Char 2 – MSD ID#<br>Char 3 – LSD ID#<br>Char 4 – Always space character                                                                                                    |

| Address Offset | Description         | Command format - STRING                                                                 |                                                                  |                                                                                       |                                                                                                    |                                                                                                    |
|----------------|---------------------|-----------------------------------------------------------------------------------------|------------------------------------------------------------------|---------------------------------------------------------------------------------------|----------------------------------------------------------------------------------------------------|----------------------------------------------------------------------------------------------------|
| 80             | Crossback parameter | Char 5 thru<br>6                                                                        | Code<br>01<br>02<br>03<br>04<br>05<br>06<br>07<br>08<br>09<br>10 | Torr<br>1E-3<br>2E-3<br>3E-3<br>4E-3<br>5E-3<br>6E-3<br>7E-3<br>8E-3<br>9E-3<br>10E-3 | Millibar<br>1.3E-3<br>2.6E-3<br>3.9E-3<br>5.3E-3<br>6.6E-3<br>7.9E-3<br>9.3E-3<br>1.06E-2<br>1.19E-2<br>1.33E-2        | Pascal<br>1.3E-1<br>2.6E-1<br>3.9E-1<br>5.3E-1<br>6.6E-1<br>7.9E-1<br>9.3E-1<br>1.06E+0<br>1.19E+0<br>1.33E+0        |
| 81             | Autozero parameter  | Char 1 – "P"<br>Char 2 – MSD ID#<br>Char 3 – LSD ID#<br>Char 4 – Always space character |                                                                  |                                                                                       |                                                                                                    |                                                                                                    |
|                |                     | Char 5 thru<br>6                                                                        | Code<br>01<br>02<br>03<br>04<br>05<br>06<br>07<br>08<br>09<br>10 | Torr<br>1E-5<br>2E-5<br>3E-5<br>4E-5<br>5E-5<br>6E-5<br>7E-5<br>8E-5<br>9E-5<br>1E-4  | Millibar<br>1.33E-5<br>2.66E-5<br>3.99E-5<br>5.33E-5<br>6.66E-5<br>7.99E-5<br>9.33E-5<br>1.06E-4<br>1.19E-4<br>1.33E-4 | Pascal<br>1.33E-3<br>2.66E-3<br>3.99E-3<br>5.33E-3<br>6.66E-3<br>7.99E-3<br>9.33E-3<br>1.06E-2<br>1.19E-2<br>1.33E-2 |

## For S Data Type:

| Address<br>Offset | Description                             | Address               | Response format - STRING                                                                                   |                                                                               |
|-------------------|-----------------------------------------|-----------------------|----------------------------------------------------------------------------------------------------|-------------------------------------------------------------------------------|
| 00                | Read pressure sensor 1                  |                       | Char 1 – ACK<br>Char 2 Thru 6 – Value data MSD first, decimal point floats                                 |                                                                               |
| 01                | Read pressure sensor 2                  | -                     | Char 7 – "E" character<br>Char 8 – Exponent sign "+", "-"<br>Char 9 Thru 10 – Exponent value MSD first     |                                                                               |
| 02                | Read pressure sensor 3                  |                       |                                                                                                    |                                                                               |
| 03                | Read sensor 1 type                      | Address               | Description                                                                                                |                                                                               |
| 04                | Read sensor 2 type                      | 0<br>1                | 0 Capacitance diaphragm gauge 1000 torr<br>1 Capacitance diaphragm gauge 100 torr                          | Capacitance diaphragm gauge 1000 torr<br>Capacitance diaphragm gauge 100 torr |
| 05                | Read sensor 3 type                      | 2<br>3<br>4<br>5<br>6 | Capacitance diaphragm gauge 10 torr<br>Capacitance diaphragm gauge 1 torr<br>Pirani<br>Cold cathode<br>Ion |                                                                               |
| 06                | Read board<br>configuration sensor<br>1 | Address<br>0<br>1     | <b>Description</b><br>AutoRange, 1 = off, 0 = on<br>AutoEmis, 1 = off, 0 = on                              |                                                                               |

| Address<br>Offset | Description                                           | Address                          | Response format - STRING                                                                                                    |  |
|-------------------|-------------------------------------------------------|----------------------------------|----------------------------------------------------------------------------------------------------|--|
| 07                | Read board<br>configuration sensor<br>2<br>Read board | 2<br>3<br>4<br>5                 | Lin/log recorder, 1 = log, 0 = linear<br>Nitrogen/Argon, 1 = Nitrogen, 0 = Argon<br>AutoDegas, 1 = off, 0 = on<br>Gain, 1 = Default, 0 = Programmable gain<br>AutoZero, 1 = off, 0 = on                                                           |  |
|                   | configuration sensor<br>3                             | Ŭ                                |                                                                                                    |  |
| 09                | Read errors in sensor<br>1                            |                                  | Char 1 – ACK<br>Char 2 thru 3 – Error code (represented below)                                                                                                    |  |
| 10                | Read errors in sensor 2                               |                                  | Code         Description           00         No errors                                                                                                    |  |
| 11                | Read errors in sensor<br>3                            | -                                | 10Emission error11180 volt error12Degas error13Cold cathode turn on error20Over pressure21Cable disconnected22Emission off                                                                                                    |  |
| 12                | CPU configuration                                     | Address<br>0<br>1<br>2<br>3<br>4 | Description           Baud: 00 = 300, 01 = 1200, 10 = 2400, 11 = 9600           1 = RS232, 0 = SECS           Units: 01 mBar, 10 = pascal, 11 = torr           Keyboard lock, 1 = off, 0 = on           Notation: 1 = scientific, 0 = engineering |  |
| 13                | Get displayed sensor<br>number                        | -                                | Char 1 – ACK<br>Char 2 – 1, 2 or 3                                                                                                    |  |
| 14                | Get emission status                                   | -                                | Char 1 – ACK<br>Char 2 – Code number, 0 = off, 1 = on                                                                                                    |  |
| 15                | Get degas status                                      | -                                | Char 1 – ACK<br>Char 2 – Code number, 0 = off, 1 = on                                                                                                    |  |
| 16                | Read I/O board<br>status                              | Address<br>0<br>1<br>2<br>3      | Description         1 to 0 = select sensor 1         1 to 0 = select sensor 2         1 to 0 = select sensor 3         1 to 0 = emission on.0 to 1 = emission off.                                                                                |  |
| 17                | Read relay output<br>status                           | Address<br>0<br>1<br>2<br>3      | <b>Description</b><br>System Relay, 0 = de-energized, 1 = energized<br>Relay 1, 0 = de-energized, 1 = energized<br>Relay 2, 0 = de-energized, 1 = energized<br>Relay 3, 0 = de-energized, 1 = energized                                           |  |
| 18                | Read zero mode<br>adjustment indicator                | -                                | Char 1 – ACK<br>Char 2 – Sign of trend "+" or "-"<br>Char 3 – MSD data (0 or 1)<br>Char 4 – LSD data (0 thru 9)                                                                                                    |  |
| 19                | Get communications<br>errors                          | Address<br>0<br>1<br>2           | <b>Description</b><br>RS232 buffer full, 0 = no error, 1 = error<br>IEEE488 buffer full, 0 = no error, 1 = error                                                                                                    |  |

| Address<br>Offset | Description | Address | Response format - STRING                                |  |
|-------------------|-------------|---------|---------------------------------------------------------|--|
|                   |             |         | RS232 framing or overrun error, 0 = no error, 1 = error |  |

## For R Data Type:

| Address | Description                |
|---------|----------------------------|
| 00      | Display sensor 1           |
| 01      | Display sensor 2           |
| 02      | Display sensor 3           |
| 03      | Lock out parameters        |
| 04      | Unlock parameters          |
| 05      | Zeroing on                 |
| 06      | Zeroing off                |
| 07      | Increase zero              |
| 08      | Decrease zero              |
| 09      | Turn emission on           |
| 10      | Turn emission off          |
| 11      | Turn degas on              |
| 12      | Turn degas off             |
| 13      | Lockout zero Adj.          |
| 14      | Unlock zero Adj.           |
| 15      | Enable sensor #2 autozero  |
| 16      | Disable sensor #2 autozero |
| 17      | Enable sensor #3 autozero  |
| 18      | Disable sensor #3 autozero |

Where:

 AddressOffset is a parameter added to the AddressReference parameter (configured in the Header field) to compose the group address configured in the Header field.

# **Executing the Driver**

After adding the GAUGE driver to a project, Studio sets the project to execute the driver automatically when you start the run-time environment.

To verify that the driver run-time task is enabled and will start correctly, perform the following steps:

1. Select  $Project \rightarrow Status$  from the main menu bar.

The Project Status dialog box displays, as follows.

| lask                   | Status    | Startup   |               |
|------------------------|-----------|-----------|---------------|
| Background Lask        |           | Automatic | <u>S</u> tart |
| Latabase Spy           |           | Manual    |               |
|                        |           | Manual    | Stop          |
| DOL Server             |           | Automatic |               |
|                        |           | Manual    |               |
| R ODBC Buntime         |           | Manual    | Startup       |
| OPC Client Runtime     | Manual    |           |               |
| WTCP/IP Client Runtime | Automatic |           |               |
| 🖗 TCP/IP Server        | Automatic |           |               |
| 📮 Viewer               |           | Automatic |               |
|                        |           |           |               |
|                        |           |           |               |

Project Status Dialog Box

- 2. Verify that the Driver Runtime task is set to Automatic.
  - If the setting is correct, click **OK** to close the dialog box.
  - If the Driver Runtime task is set to Manual, select the Driver Runtime line. When the Startup button becomes active, click the button to toggle the *Startup* mode to Automatic.
- 3. Click **OK** to close the *Project Status* dialog.
- 4. Start the application to run the driver.

# Troubleshooting

If the GAUGE driver fails to communicate with the device, the tag you configured for the **Read Status** or **Write Status** fields will receive an error code. Use this error code and the following table to identify the failure that occurred.

| Error Code | Description                     | Possible Causes                                                                                                    | Procedure to Solve                                                                                                    |
|------------|---------------------------------|----------------------------------------------------------------------------------------------------|----------------------------------------------------------------------------------------------------|
| 0          | ОК                              | Communication without problems                                                                                                    | None required                                                                                                    |
| 1          | ERROR OF<br>PROTOCOL            | Unexpected data                                                                                                    | <ul> <li>Check cable wiring.</li> <li>Check the PLC state – it must be RUN.</li> <li>Check the station number.<br/>Check the configuration. See Studio <i>Technical</i><br/><i>Reference Manual</i> for information about valid<br/>RTS/CTS configurations.</li> </ul> |
| 2          | INVALID<br>COMMAND              | The command is not valid for this driver                                                                                                    | Check the commands available for this driver.                                                                                                    |
| 3          | ILLEGAL<br>COMMAND<br>CODE      | The command is not valid for this driver                                                                                                    | Check the commands available for this driver.                                                                                                    |
| 5          | ILLEGAL<br>COMMAND ID<br>NUMBER | Invalid identification number for the command                                                                                                    | Check the identification number in the header field or in the address field, according to the command.                                                                                                    |
| 9          | Checksum error                  | Protocol error                                                                                                    | Contact your Studio technical support representative.                                                                                                    |
| -15        | Timeout Start<br>Message        | <ul> <li>Disconnected cables</li> <li>PLC is turned off, in stop mode, or in error mode</li> <li>Wrong station number</li> <li>Wrong RTS/CTS control settings</li> </ul> | <ul> <li>Check cable wiring.</li> <li>Check the PLC state – it must be RUN.</li> <li>Check the station number.</li> <li>Check the configuration. See Studio <i>Technical Reference Manual</i> for information about valid RTS/CTS configurations.</li> </ul>           |
| -17        | Timeout between rx char         | <ul> <li>PLC in stop mode or in error mode</li> <li>Wrong station number</li> <li>Wrong parity</li> <li>Wrong RTS/CTS configuration settings</li> </ul>                  | <ul> <li>Check cable wiring.</li> <li>Check the PLC state – it must be RUN.</li> <li>Check the station number.</li> <li>Check the configuration. See Studio <i>Technical Reference Manual</i> for information about valid RTS/CTS configurations.</li> </ul>           |

## 👌 Tip:

You can verify communication status using the Studio development environment *Output* window (*LogWin* module). To establish an event log for Field Read Commands, Field Write Commands and Serial Communication, right-click in the *Output* window. When the pop-up menu displays, select the option to set the log events. If you are testing a Windows CE target, you can use the Remote LogWin of Studio (Tools  $\rightarrow$  Remote Logwin) to get the log events from the target unit remotely.

If you are unable to establish communication with the PLC, try to establish communication between the PLC Programming Tool and the PLC. Quite frequently, communication is not possible because you have a hardware or cable problem, or a PLC configuration error. After successfully establishing communication between the device's Programming Tool and the PLC, you can retest the supervisory driver.

To test communication with Studio, we recommend using the sample application provided rather than your new application.

If you must contact us for technical support, please have the following information available:

- Operating System (type and version): To find this information, select Tools  $\rightarrow$  System Information.
- Studio version: To find this information, select  $Help \rightarrow About$ .
- **Driver Version**: To find this information, read the full description of the driver on the *Communication Drivers* dialog box.
- Communication Log: Displays in the Studio *Output* window (or *LogWin* window) when the driver is running. Be sure to enable the Field Read Commands, Field Write Commands and Serial Communication for the LogWin window.
- Device Model and Boards: Consult the hardware manufacturer's documentation for this information.

# Sample Application

You will find a sample application for drivers in the **/COMMUNICATION EXAMPLES/GAUGE** directory. We strongly recommend that you check for a sample application for this driver and use it to test the driver before configuring your own customized application, for the following reasons:

- To better understand the information provided in each section of this document.
- To verify that your configuration is working satisfactorily.
- To certify that the hardware used in the test (device, adapter, cable and PC) is working satisfactorily before you start configuring your own, customized applications.

#### Note:

This application sample is not available for all drivers.

Use the following procedure to perform the test:

- 1. Configure the device's communication parameters using the manufacturer's documentation.
- 2. Open and execute the sample application.

## 👌 Tip:

You can use the sample application screen as the maintenance screen for your custom applications.

# **Revision History**

| Doc.<br>Revision | Driver<br>Version | Author                       | Date        | Description of changes |
|------------------|-------------------|------------------------------|-------------|------------------------|
| А                | 1.00              | Fabio Pereira de<br>Carvalho | Mar/28/2005 | Initial version        |